# **MANUEL D'UTILISATION**

# MU 7130 FR A

# **IMPRIMANTE EPSON TM-P20II**

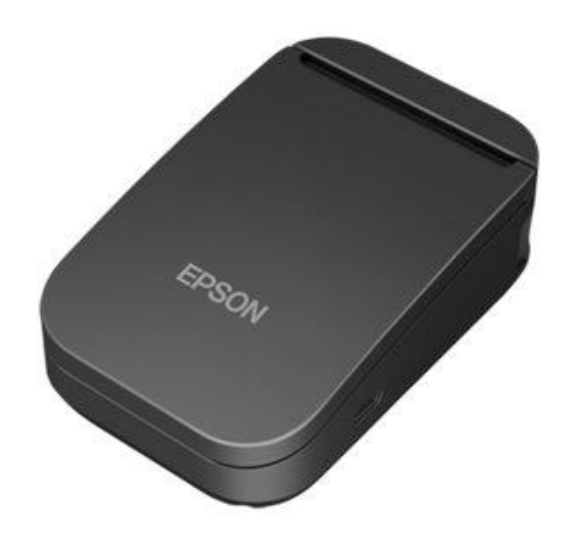

| А      | 27/10/2023 | Création du document     | ITB       |             |
|--------|------------|--------------------------|-----------|-------------|
| Indice | Date       | Nature des modifications | Rédacteur | Approbateur |

|            | MU 7130 FR A                                      |           |
|------------|---------------------------------------------------|-----------|
| AMA        | IMPRIMANTE EPSON TM-P2011                         | Page 1/13 |
| ALMA GROUP | Ce document est disponible sur www.alma-group.com |           |

# SOMMAIRE

| 1 | PRE   | SENTATION GENERALE                       | 3  |
|---|-------|------------------------------------------|----|
| 2 | INFO  | ORMATIONS GENERALES                      | 3  |
|   | 2.1   | Prérequis                                | 3  |
| 3 | Con   | nexion tablette/imprimante par wifi      | 3  |
|   | 3.1   | Impression d'un document                 | 5  |
|   | 3.1.1 | Utilisation de l'application NOKOPRINT   | 5  |
| 4 | Con   | nexion tablette/imprimante par bluetooth | 8  |
|   | 4.1   | Impression d'un document                 | LO |
|   | 4.1.1 | Utilisation de l'application NOKOPRINT   | 10 |

| Ce document est disponible sur www.alma-group.com | ALMA      | <b>MU 7130 FR A</b><br>IMPRIMANTE EPSON TM-P20II  | Page 2/13 |
|---------------------------------------------------|-----------|---------------------------------------------------|-----------|
|                                                   | ALMAGROUP | Ce document est disponible sur www.alma-group.com |           |

## 1 PRESENTATION GENERALE

Voici une procédure simplifiée afin de connecter et d'imprimer des fichiers (PDF, images, …) depuis une tablette ou smartphone Android via une application disponible sur le Play Store. La connexion se fait de deux manières :

-en WIFI entre l'appareil Android et l'imprimante EPSON sans passer par un routeur ou une box internet.

-par Bluetooth

## 2 INFORMATIONS GENERALES

#### 2.1 Prérequis

- ⇒ Tablette ou smartphone ANDROID
- ⇒ Avoir téléchargé et installé depuis le PLAYSTORE l'application « NOKOprint »

#### 3 CONNEXION TABLETTE/IMPRIMANTE PAR WIFI

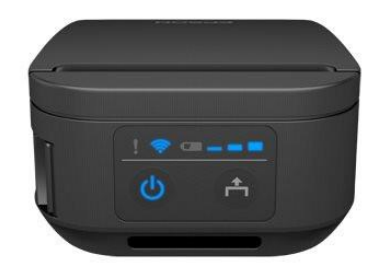

-Activer le wifi sur votre smartphone/tablette

-Allumer l'imprimante avec le bouton de gauche

- -Ouvrir le clapet du rouleau en poussant vers l'avant la pièce située à gauche.
- -Ajouter le rouleau papier comme indiqué ci-dessous

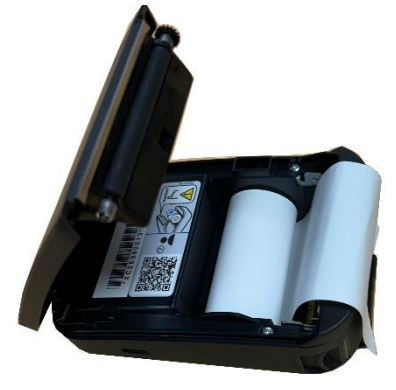

-Appuyer sur le bouton 현 jusqu'à entendre un bip

-Fermer le clapet. Un papier va sortir avec plusieurs actions possibles

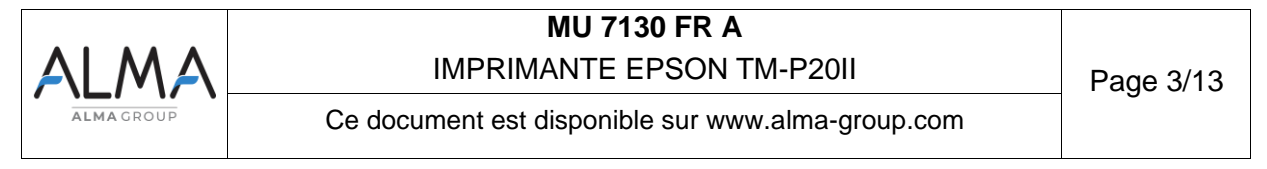

| Actions                                                                                        |
|------------------------------------------------------------------------------------------------|
| N. Frit                                                                                        |
| 2: Network Status Sheet                                                                        |
| 4: Network Diagnosis                                                                           |
| 5: Simple AP                                                                                   |
|                                                                                                |
| Select Hodes by executing following procedure.                                                 |
| step 1. Press the Feed button less                                                             |
| than 1 second as many times<br>as the selected mode number.<br>step 2, Press Feed button for 1 |
| second or more.                                                                                |

Pour sélectionner « Sample AP » :

-Appuyer 5 fois rapidement sur le bouton , puis une sixième fois plus d'une seconde pour valider votre choix.

Une longue page s'imprime

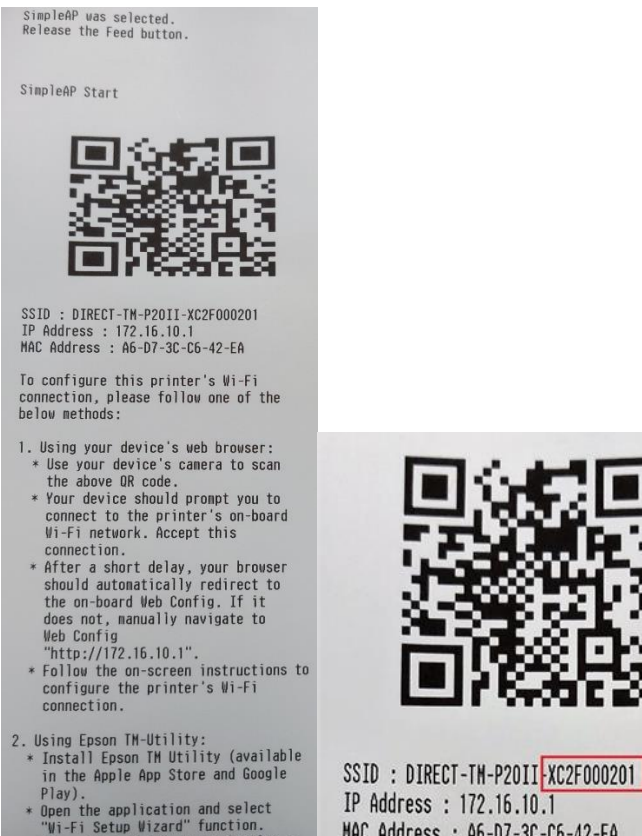

Piay).
Open the application and select
"Wi-Fi Setup Wizard" function.
After then, follow by navigation on Epson TM Utility.

IP Address : 172.16.10.1 MAC Address : A6-D7-3C-C6-42-EA

-Scanner le QR code et accepter la connexion à ce réseau WIFI ou aller dans les paramètres WIFI de la tablette/smartphone et choisir le réseau dont le nom est le SSID de l'image ci-dessus (SSID :DIRECT-TM-P20II)

-Pour le mot de passe, écrire les derniers caractères du SSID, « XC2F000201 » dans notre exemple (image ci-dessus).

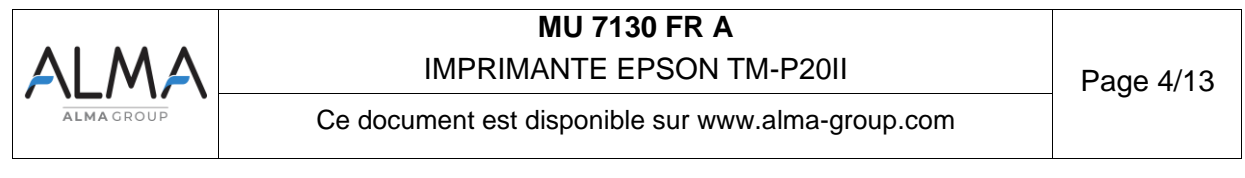

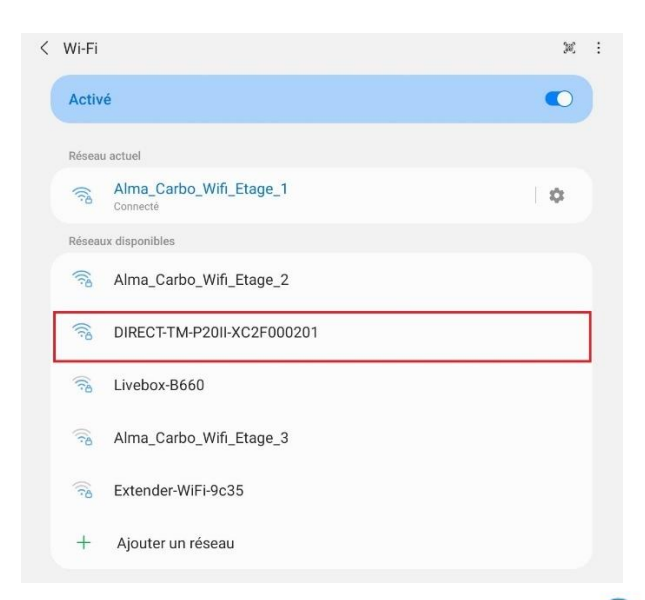

-Une fois la connexion établie, le voyant 🐔 au niveau de l'imprimante arrêtera de clignoter et s'allumera en fixe.

#### 3.1 Impression d'un document

Pour cet exemple, le téléchargement du compte rendu est sous format PDF, enregistré dans le dossier « DOWNLOAD » sur la tablette/android.

#### 3.1.1 Utilisation de l'application NOKOPRINT

-Ouvrir l'application et appuyer sur l'icône imprimante « non sélectionné » en haut à gauche

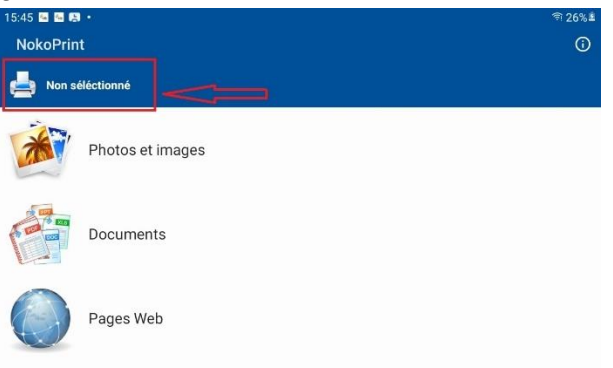

-Appuyer sur le symbole WIFI afin d'afficher toutes les imprimantes sur le réseau WIFI -Appuyer sur le nom de l'imprimante **EPSON TM-P20II** 

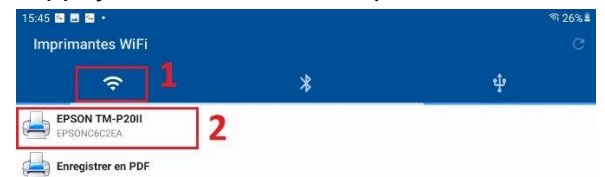

-Une fenêtre pop-up va apparaître disant que la connexion avec l'imprimante et l'application est opérationnelle.

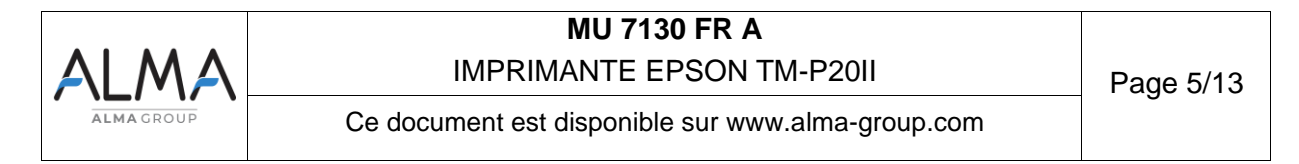

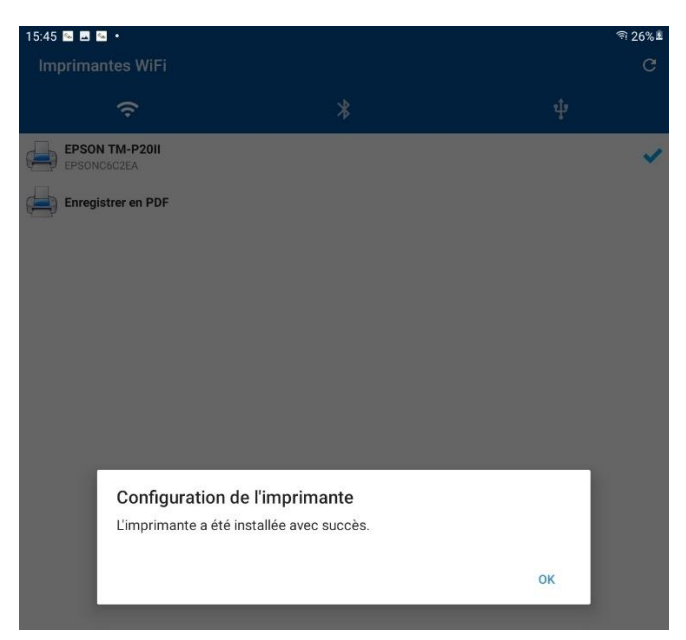

-Ouvrir le fichier PDF que vous voulez imprimer (fichier>dossier téléchargement>fichier PDF souhaité)

-Une fois le fichier PDF ouvert, cliquer sur <sup>i</sup> puis sur « IMPRIMER »

-Une nouvelle fenêtre va s'ouvrir. Elle donne la possibilité de choisir un service d'impression, appuyer sur la flèche pour afficher toutes les imprimantes disponibles.

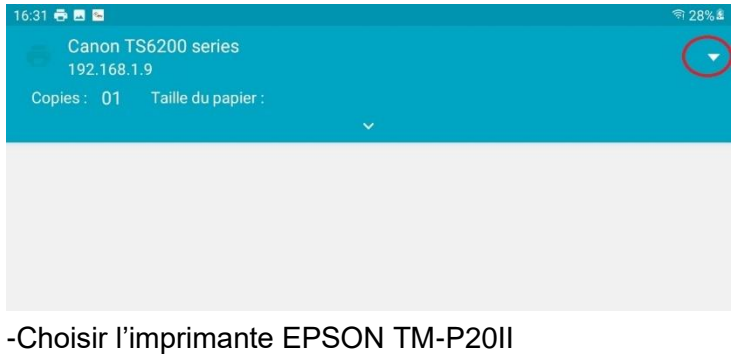

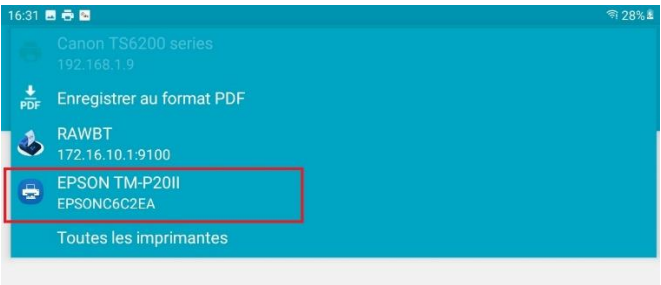

-Un aperçu de l'impression va apparaître sur votre écran. Avec le menu déroulant en haut de l'écran, la modification des paramètres d'impression peut être effectuée.

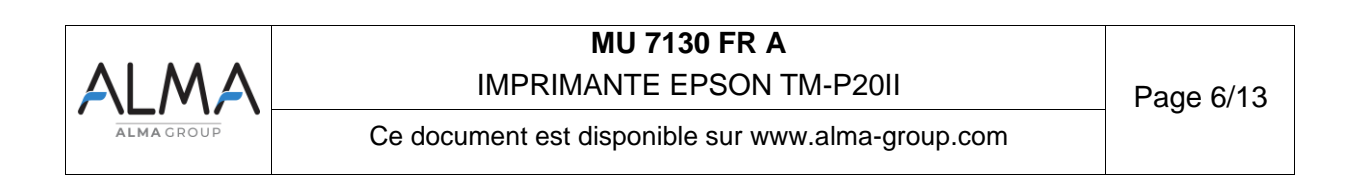

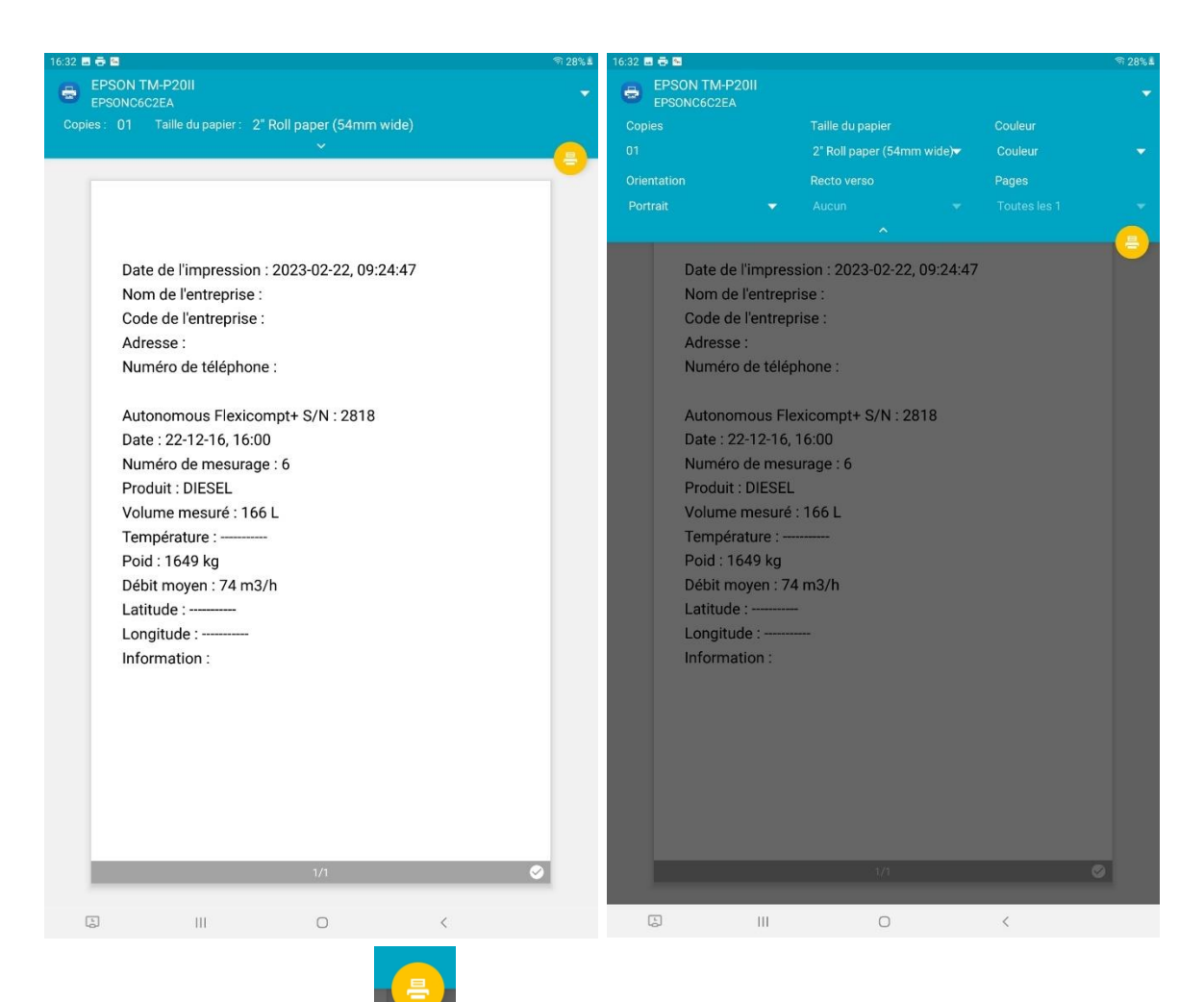

- Appuyer sur le bouton

**<u>NOTA</u>**: il est conseillé de changer la largeur du papier à 3" roll paper. Cela permet d'avoir une impression de meilleur qualité.

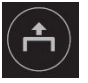

- Pour lancer l'impression, appuyer sur

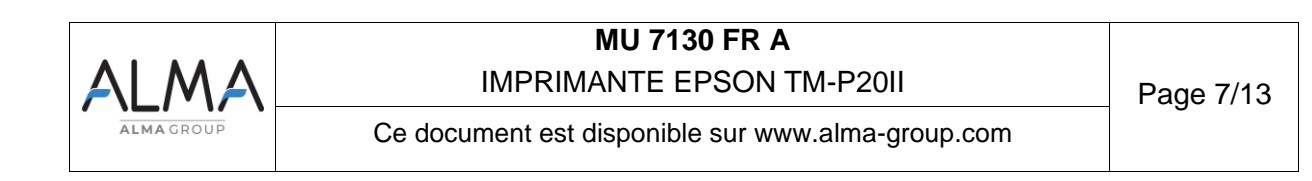

## 4 CONNEXION TABLETTE/IMPRIMANTE PAR BLUETOOTH

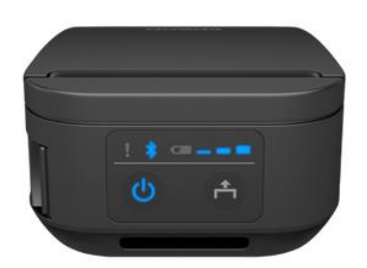

**<u>NOTA</u>**: le téléchargement de l'application EPSON TM utility est conseillé (Disponible sur le Google PLAY STORE)

-Activer le Bluetooth sur votre smartphone/tablette.

-Allumer l'imprimante avec le bouton de gauche

-Ouvrir le clapet du rouleau en poussant vers l'avant la pièce située à gauche.

-Ajouter le rouleau papier comme indiqué ci-dessous

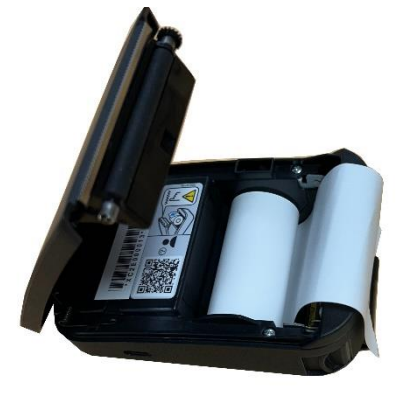

-Appuyer sur le bouton i jusqu'à entendre un bip -Fermer le clapet. Un papier va sortir l'action à effectuer.

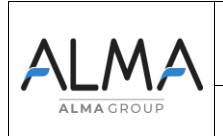

# MU 7130 FR A

IMPRIMANTE EPSON TM-P20II

Next Action Actions 0: Exit 1: Bluetooth Status Sheet Select Modes by executing following procedure. step 1. Press the Feed button less than 1 second as many times

as the selected mode number. step 2. Press Feed button for 1 second or more.

Pour découvrir le statut bluetooth de votre imprimante :

-Appuyer moins d'une seconde sur le bouton

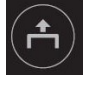

-Appuyer une nouvelle fois sur le bouton

plus d'une seconde.

Après avoir affectué l'action demandé, une page s'imprime :

\*\*\* Bluetooth Interface \*\*\*

Bluetooth Status BD\_ADDR : 60:8A:10:4B:11:30 Device Name: TM-P20II\_000013 Module Ver : 1.21 Module Info: RN4678 Mode : Auto re-connect enable Security : Middle

> Bluetooth BT:608A104B1130 DN:TM-P20II

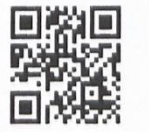

-Ouvrir l'application EPSON TM utility

-Scanner le QR code et accepter la connexion bluetooth

**NOTA** : Se connecter en allant dans les paramètres bluetooth et choisir « TM-P20II\_000013 » est aussi une autre possibilité.

| ALMA       | MU 7130 FR A<br>IMPRIMANTE EPSON TM-P20II         | Page 9/13 |
|------------|---------------------------------------------------|-----------|
| ALMA GROUP | Ce document est disponible sur www.alma-group.com | -         |

|                                           | Epson TM Utility |   | i |
|-------------------------------------------|------------------|---|---|
| TM-P20II<br>Bluetooth 60:8A:10:4B:11:30   |                  |   | > |
| <sup>①</sup> Afficher statut imprimante   |                  |   | > |
| ◀ Vérifier opérations imprimante          |                  |   | > |
| Modifier paramètres imprimante            |                  |   | > |
| Sauvegarde/Restauration des paramètres de | l'imprimante     |   | > |
| Sistant configuration Wi-Fi®              |                  |   | > |
| Sistant configuration Bluetooth®          |                  |   | > |
| 👌 Mettre à jour le firmware               |                  |   | > |
|                                           |                  |   |   |
| III                                       | 0                | < |   |

-Une fois la connexion établie, le voyant bluetooth au niveau de l'imprimante arrêtera de clignoter et s'allumera en fixe

#### 4.1 Impression d'un document

## 4.1.1 Utilisation de l'application NOKOPRINT

- Ouvrir l'application NokoPrint et appuyer sur l'icône imprimante « non sélectionné » en haut à gauche

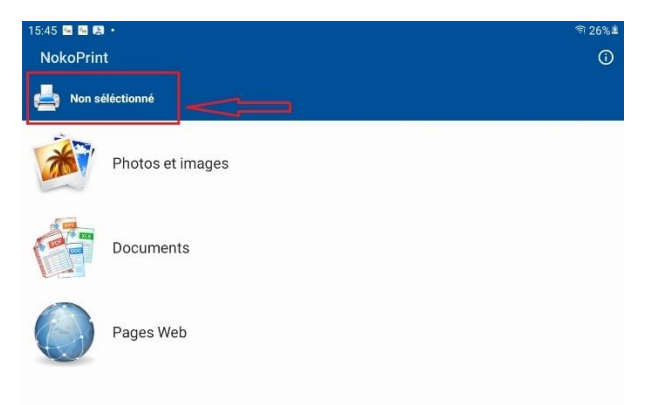

- Appuyer sur le symbole Bluetooth afin d'afficher toutes les imprimantes connecté sur le réseau Bluetooth.
- Appuyer sur le nom de l'imprimante EPSON TM-P20II

|            | MU 7130 FR A<br>IMPRIMANTE EPSON TM-P20II         | Page 10/13 |
|------------|---------------------------------------------------|------------|
| ALMA GROUP | Ce document est disponible sur www.alma-group.com | 0          |

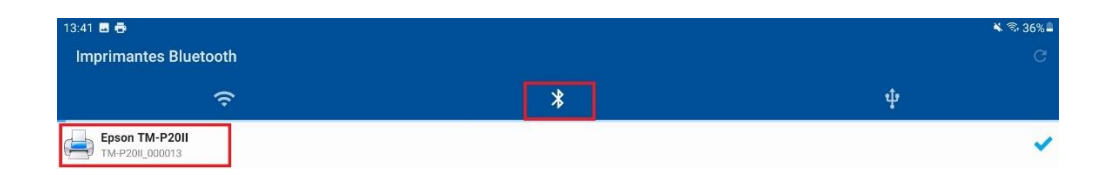

- Une fenêtre pop-up va apparaitre disant que la connexion avec l'imprimante et l'application est opérationnelle.

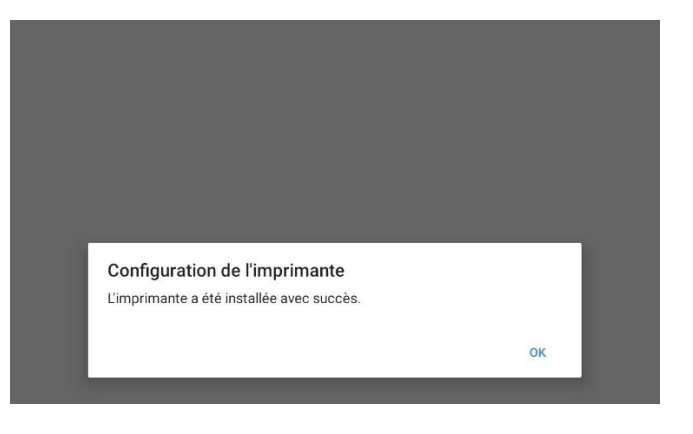

- Ouvrir le fichier PDF que vous voulez imprimer
- Une fois le fichier ouvert cliquer sur i puis sur « IMPRIMER »
- Une nouvelle fenêtre va s'ouvrir, donnant la possibilité de choisir un service d'impression
- Appuyer sur la flèche pour afficher toutes les imprimantes disponible.

| :31 🖶 🖬    | -               |                    | କି |
|------------|-----------------|--------------------|----|
| Car<br>192 | ion i<br>.168.1 | 1.9                |    |
| Copies :   | 01              | Taille du papier : |    |
|            |                 |                    |    |
|            |                 |                    |    |
|            |                 |                    |    |
|            |                 |                    |    |
|            |                 |                    |    |
|            |                 |                    |    |
|            |                 |                    |    |

- Choisir l'imprimante EPSON TM-P20II

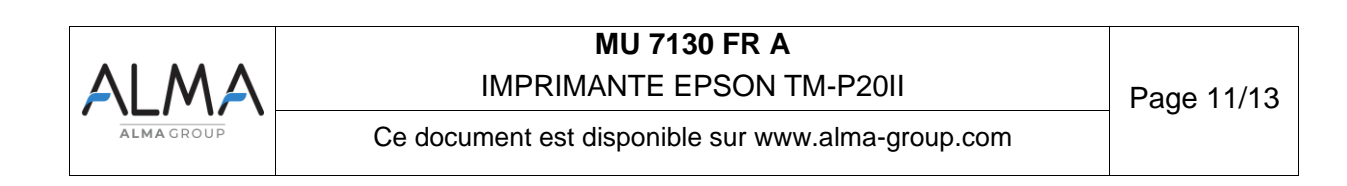

| 16:31 | 5 <del>6</del> 8              | হা 28গ | 8 |
|-------|-------------------------------|--------|---|
|       |                               |        |   |
| ₽DF   | Enregistrer au format PDF     |        |   |
| 4     | RAWBT<br>172.16.10.1:9100     |        |   |
| 8     | EPSON TM-P20II<br>EPSONC6C2EA |        |   |
|       | Toutes les imprimantes        |        |   |
|       |                               |        |   |
|       |                               |        |   |

Un aperçu de l'impression va apparaitre sur votre écran. Avec le menu déroulant en haut de l'écran vous pouvez modifier les paramètres d'impression comme la largeur du papier.

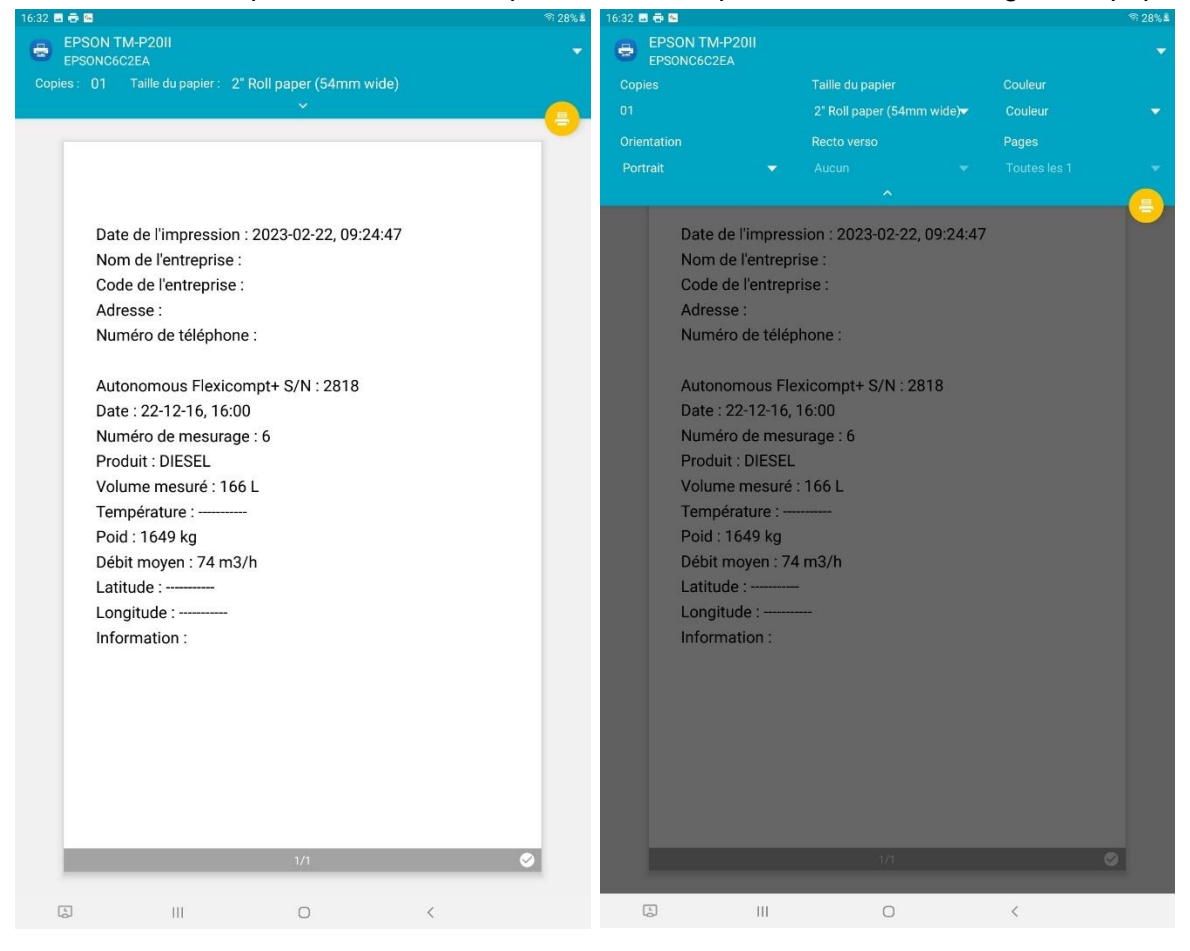

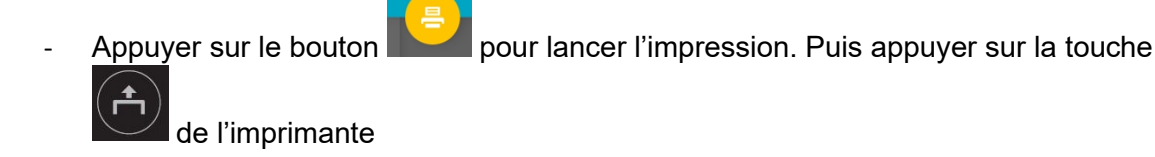

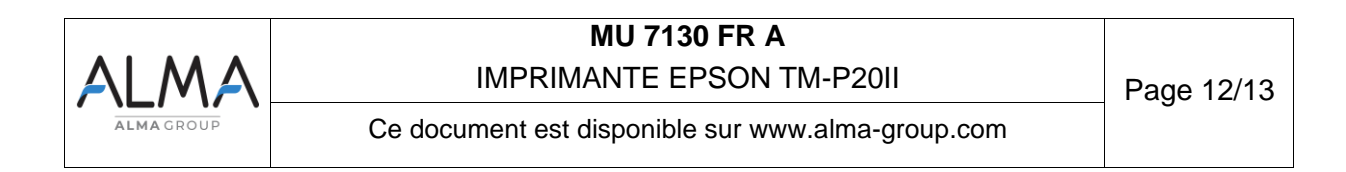

## 5 LAVAGE DE L'IMPRIMANTE

Si l'extérieur de l'imprimante est sale :

-Eteindre l'imprimante

-Si connecté, déconnecter le câble USB-C

-Nettoyer l'imprimante à l'aide d'un chiffon propre

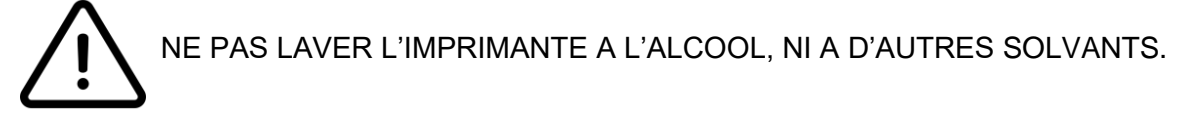

|            | MU 7130 FR A                                      |            |
|------------|---------------------------------------------------|------------|
| ALMA       | IMPRIMANTE EPSON TM-P20II                         | Page 13/13 |
| ALMA GROUP | Ce document est disponible sur www.alma-group.com |            |